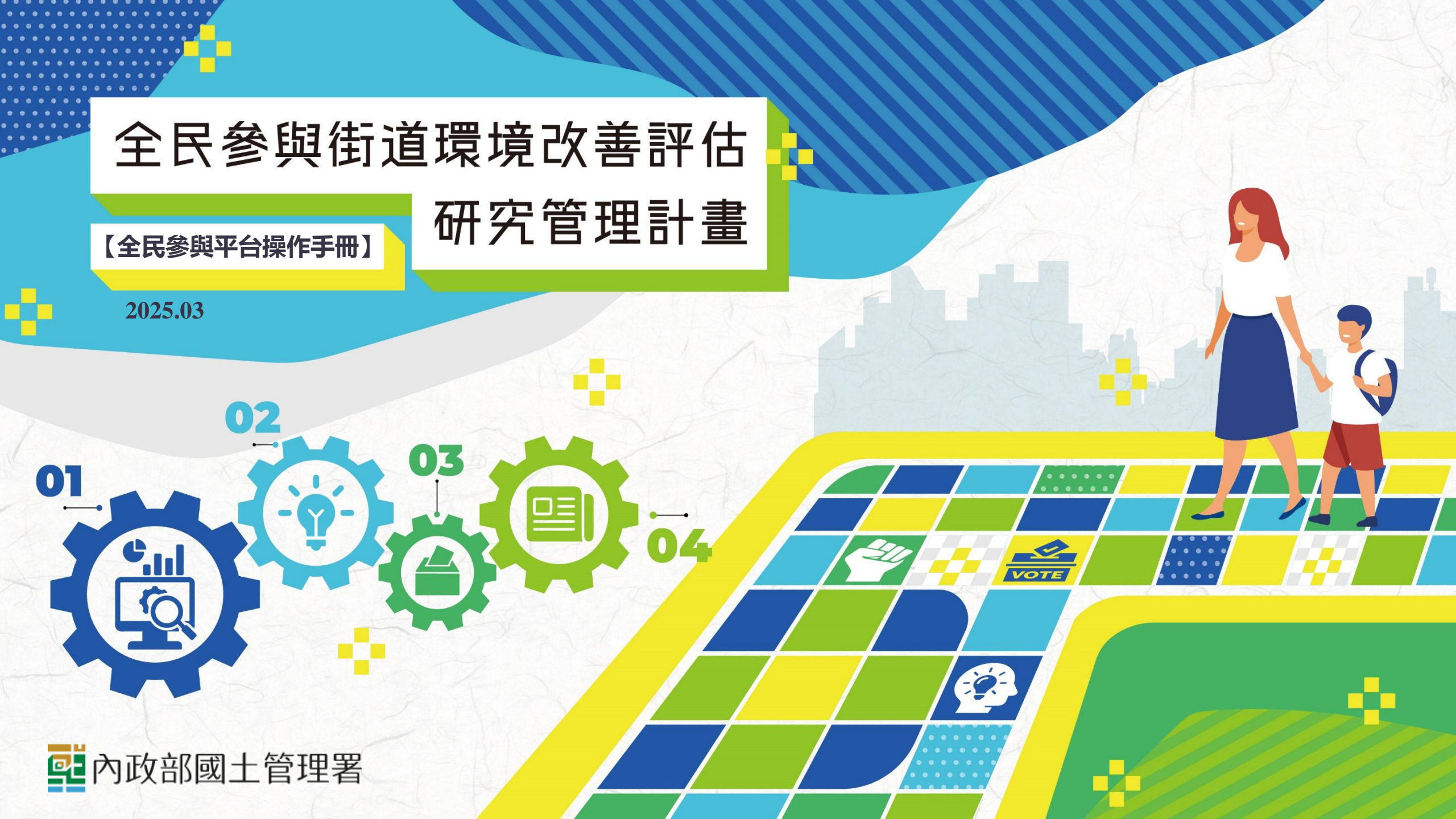

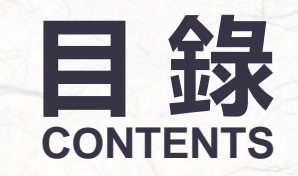

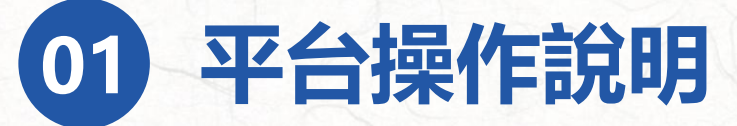

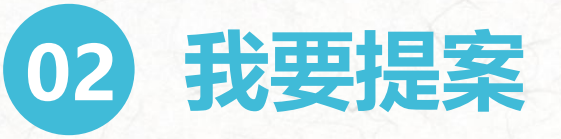

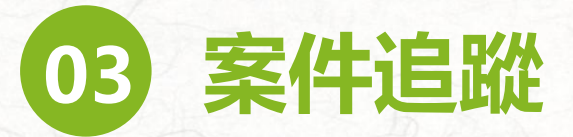

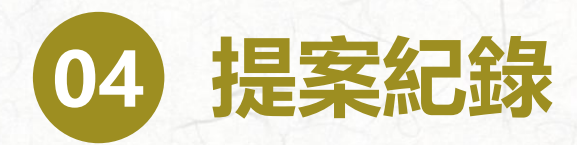

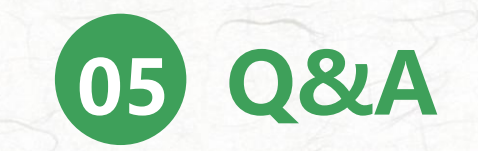

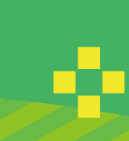

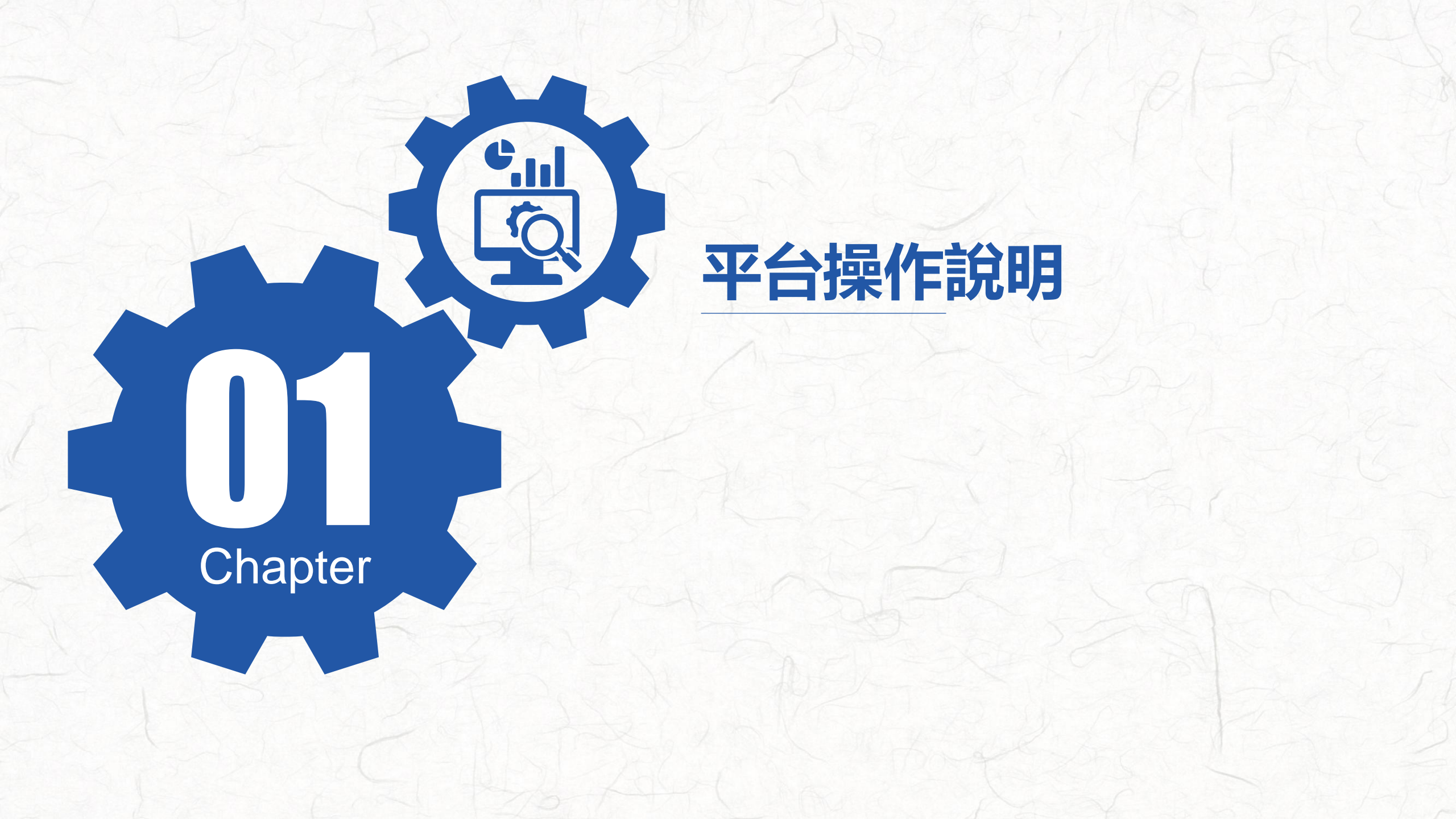

# 全民參與平台功能架構

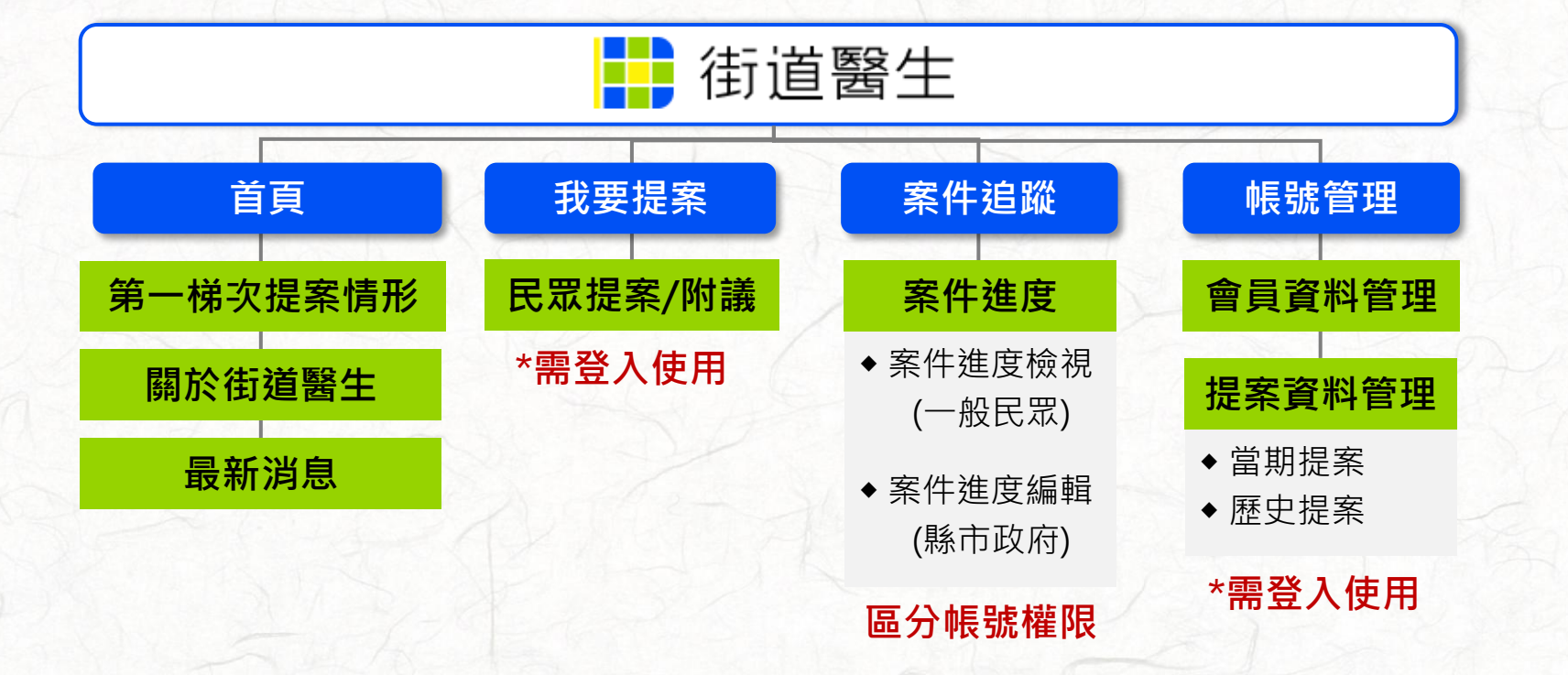

# 全民參與平台操作說明 首頁

5

#### 首頁主視覺 結合 「街道醫生」 欲推廣訊息

- -

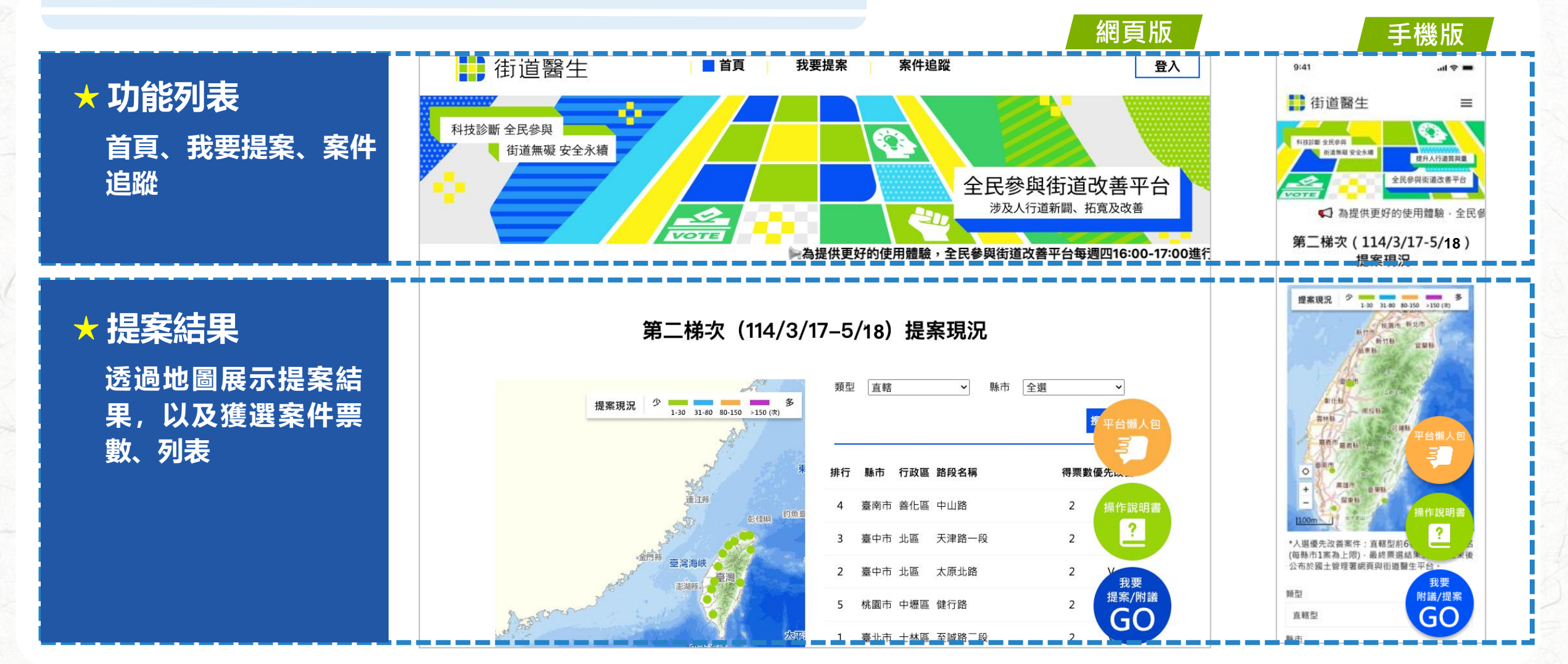

| ★ 時程提醒/倒數<br>藉由字體倒數計時網頁<br>設計方式,使用者能快<br>速直覺瞭解時程進度 | 提案截止日期<br>【2025年3月17日至2025年5月18日】<br><b>10:05:20</b><br>天 時 分 | A.              | 手機版<br>提案截止日期<br>[2025年3月17日至2025年5月18日]<br>10:05:20<br>天時分                                                                                                    |
|----------------------------------------------------|---------------------------------------------------------------|-----------------|----------------------------------------------------------------------------------------------------|
| ★ 街道醫生簡介<br>介紹關於街道醫生執行<br>內容以及平台建置目的               | 開た街道器生                                                        |                 | (朝於街道)醫生 重於近年城市交通建設發展已逐漸由庫本交通轉<br>向人本交通發展、優美人行券规是進步城市之必<br>要我施。同時因歷全球人口漸於佔裁外、許多先<br>違國或增量步行城市(walkable city)理念。道<br>諸設計量能運名類使用族群皆能公平使用。國內<br>社會各界對於人行環境改善是公平使用。國內<br>社會各界對於人行環境改善是一個內<br>社會各界對於人行環境改善是一個內<br>社會各界對於人行環境改善是一個內<br>社會各界對於人行環境改善是一個內<br>於代。提供民眾易於行走。安全的人行空間。 然而嘉於多方因素與全民街遍永續環境共穩未穩<br>成熟。在批點人行空間環境改善遵僅仍有許多執<br>行蒐預待解決,其中最重要的是目前國內說少一<br>個可以全民對話和參與決策的營漏,讓全民能夠<br>具體提出人行空間際求。 醫社要以「街道醫生,要素為各參與「2022總統<br>不同た約,對產一去來等增生的智能。你僅發金」 |
| ★ 最新消息<br>提供街道醫生平台最新<br>資訊、活動等内容                   | <section-header></section-header>                             | No. No. No. No. | 除電量全民対話和參與決策管導之可行性,及装<br>建設立長対策,並依預估結果實際活地執行,<br>因此減重,全民參與街道改善決策方案平台,<br>透過以全民握案,全民投票機制,產出票優先改<br>實常時,並從信全民開放式監督政府,定期更新<br>資源換改善案件結作進度以及相關資訊攝算,<br>還請 起於局民眾 參與各階段活動或於子相關意<br>見,朝此違立全民間違永確安全之共道,獲得府<br>協改會之政策量氣,打造樂活,安全的街罐環<br>法。                                                                                                    |

營建署【街道醫生】榮獲2022總 依紅思定於点於團隊務

# 全民參與平台操作說明 多元登入

7

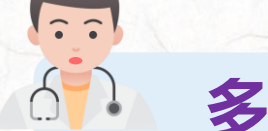

#### 多元帳號登入 提高民眾使用平台意願與方便性

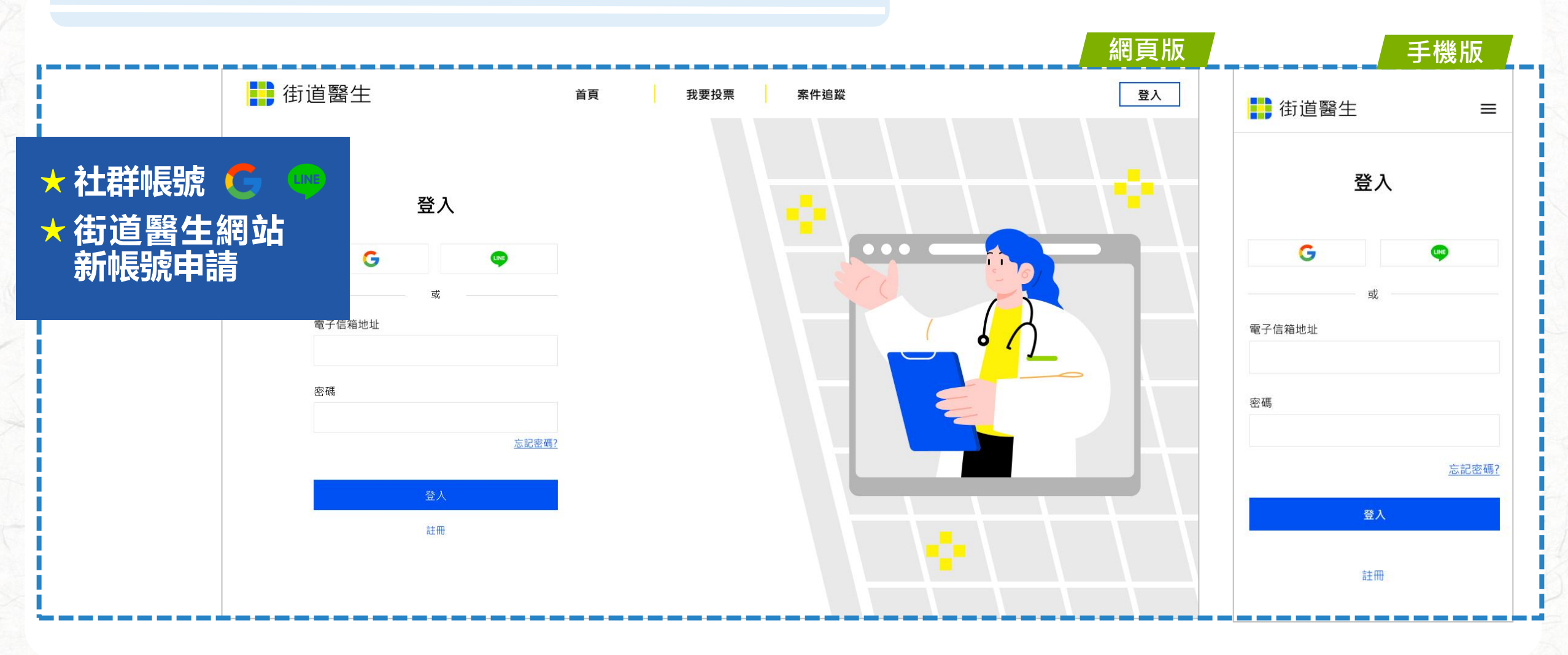

# 全民參與平台操作說明 帳號管理

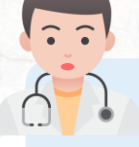

#### **帳號信箱認證** 實名認證、把關提案品質

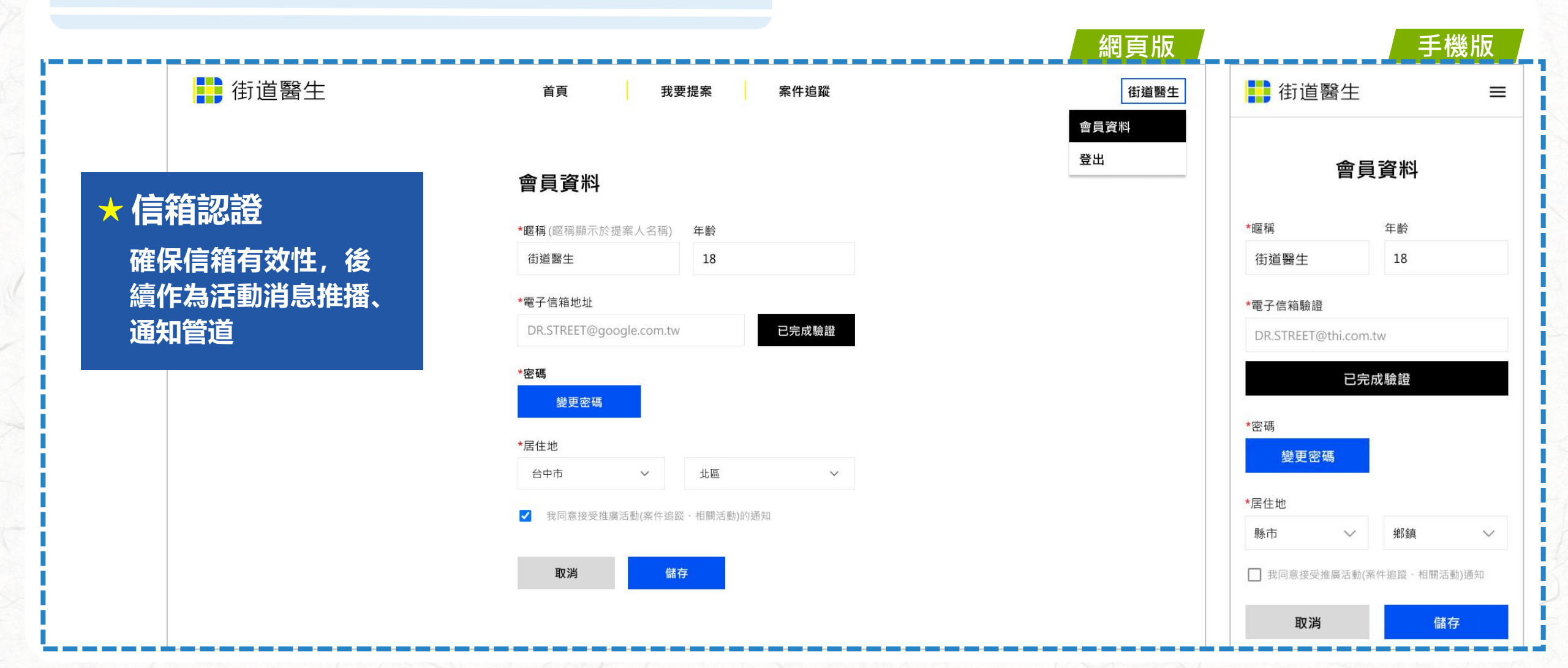

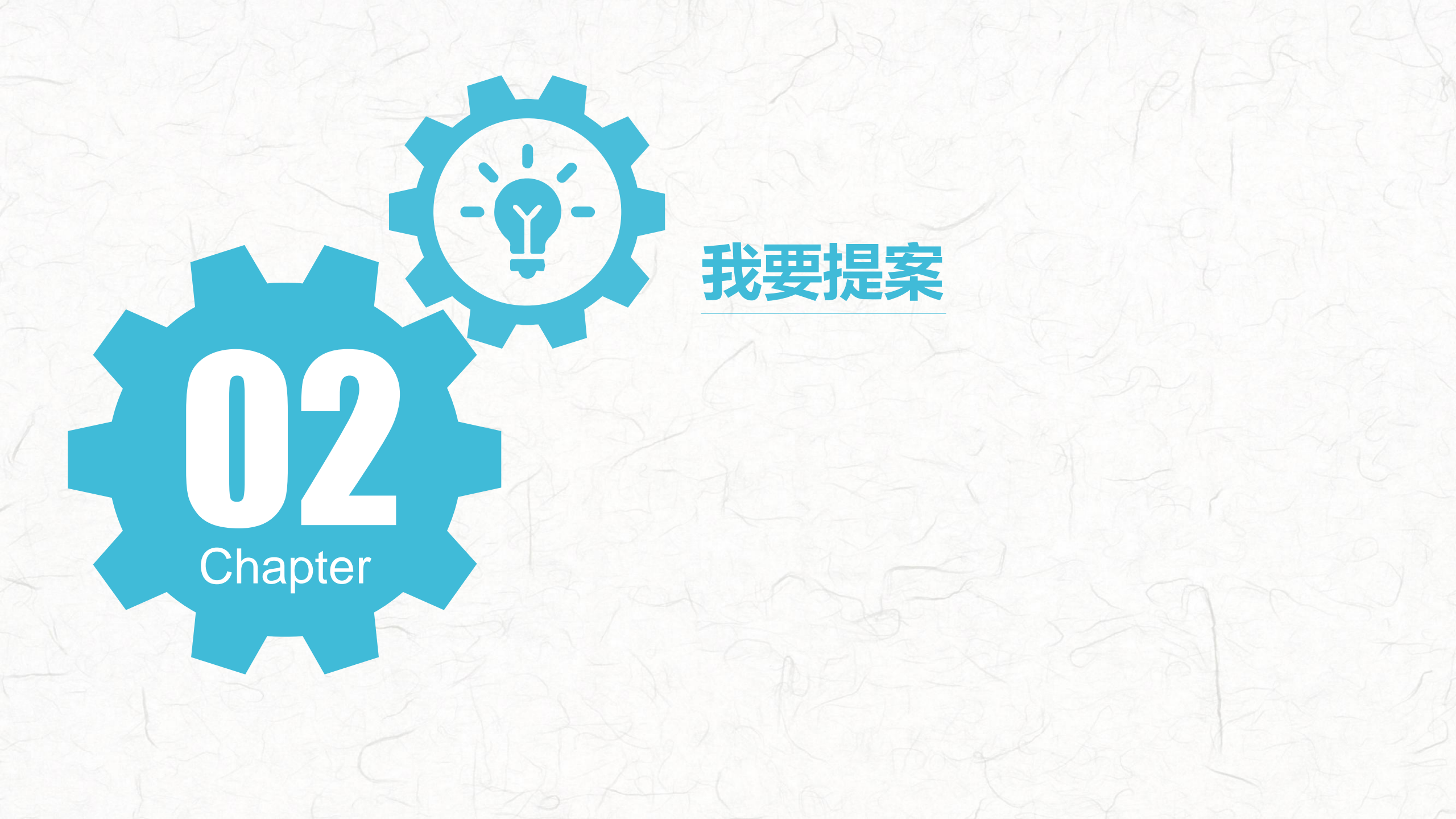

# 全民參與操作說明 我要提案

🧎 1. 點選提案入口

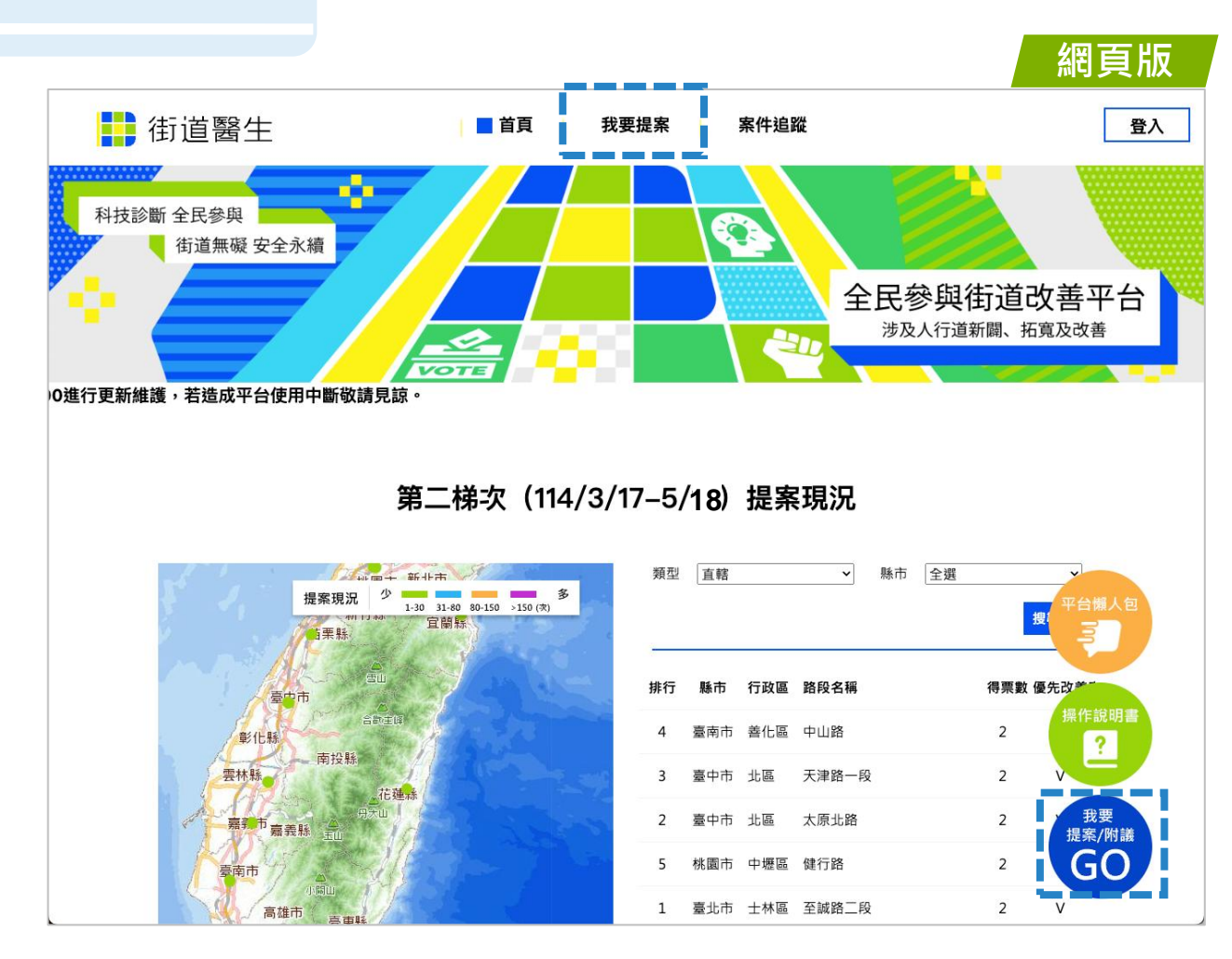

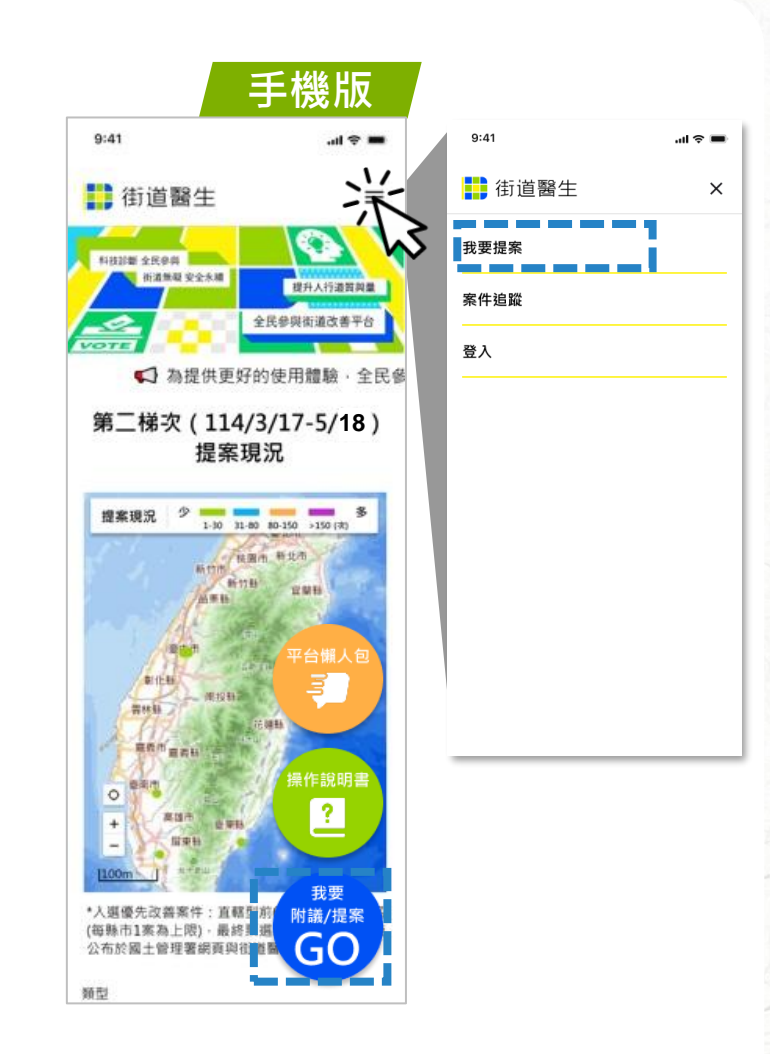

# 全民參與操作說明 我要提案

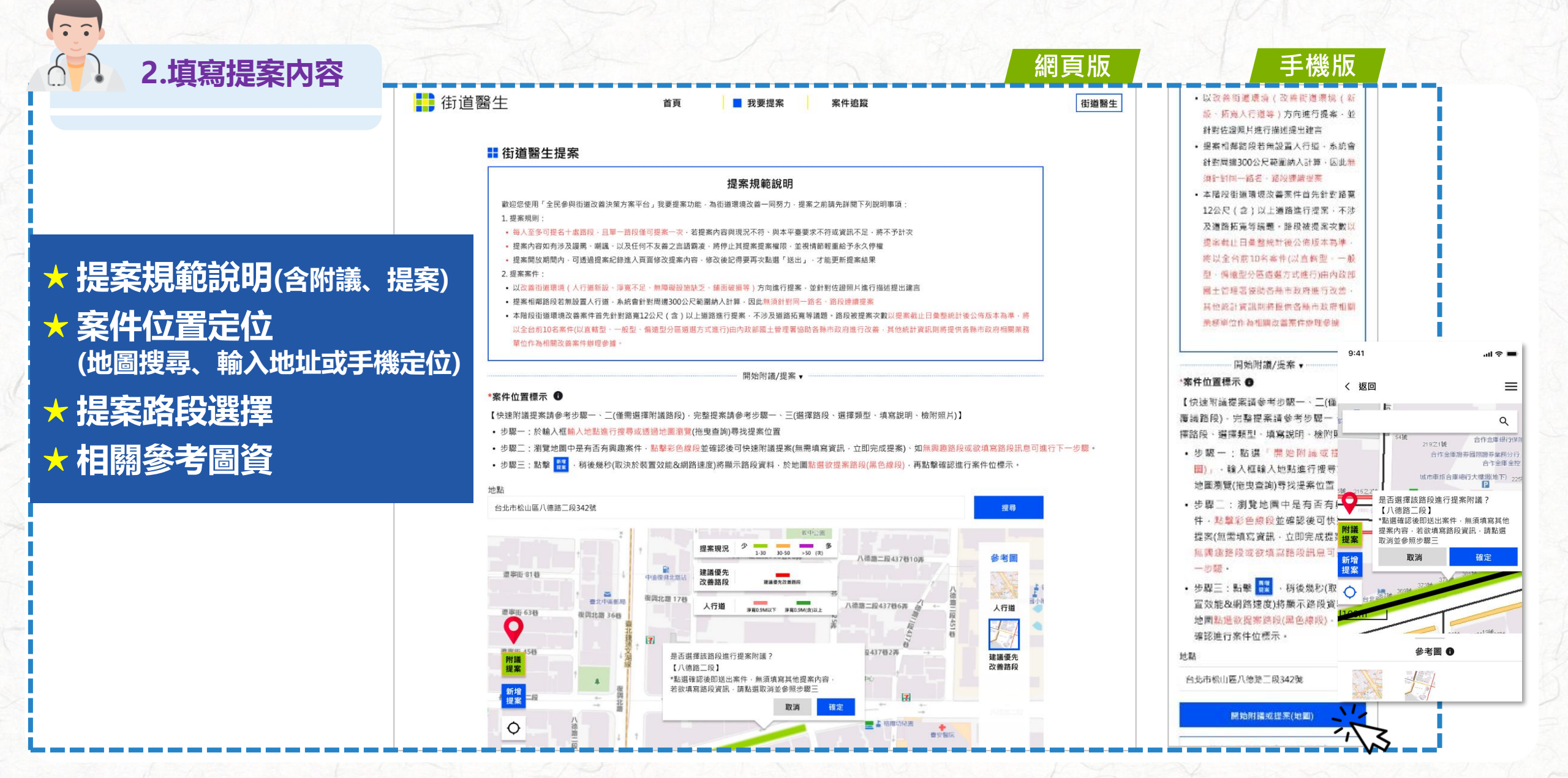

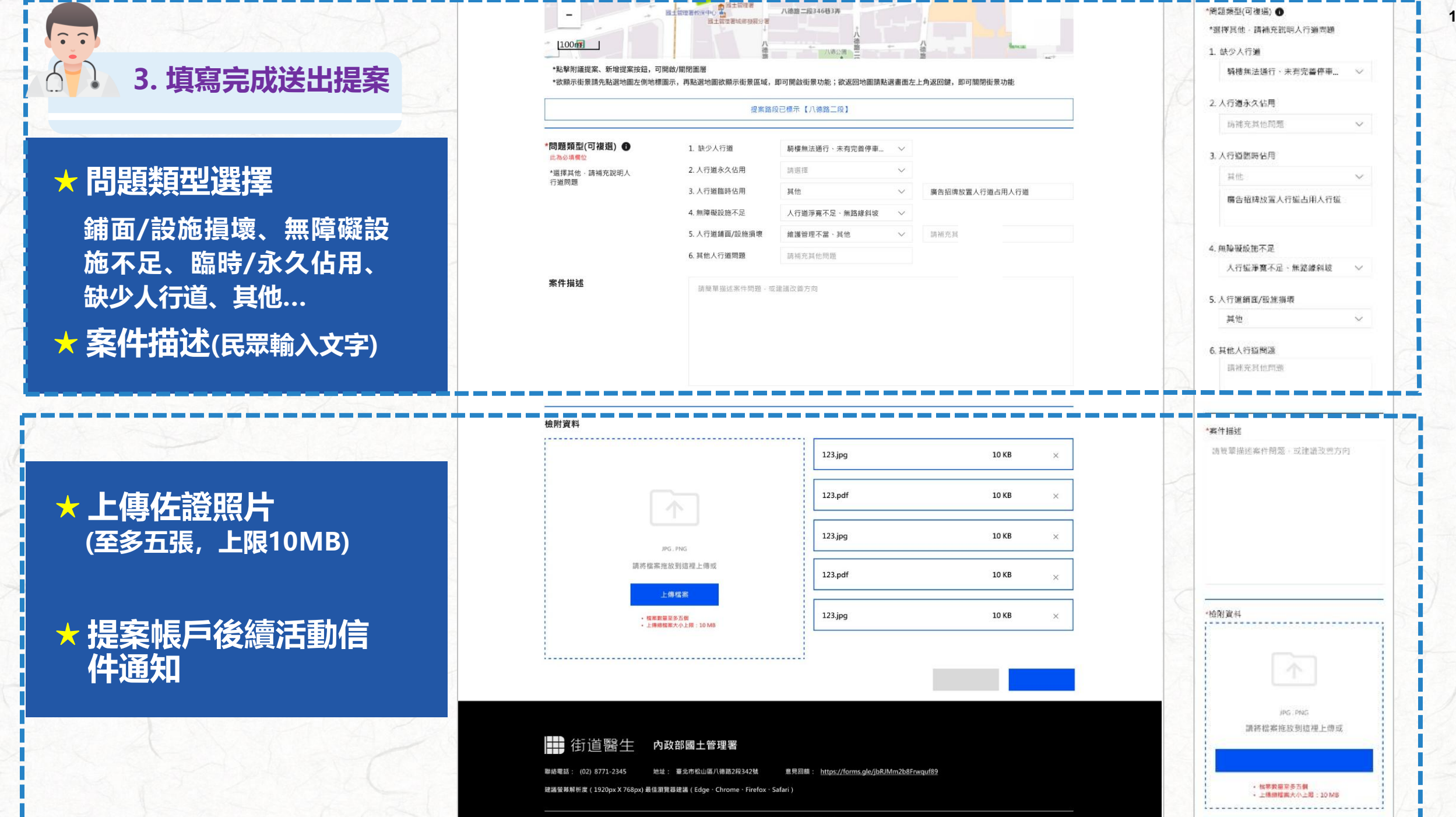

# 全民參與操作說明 我要提案

 $\hat{}$ 

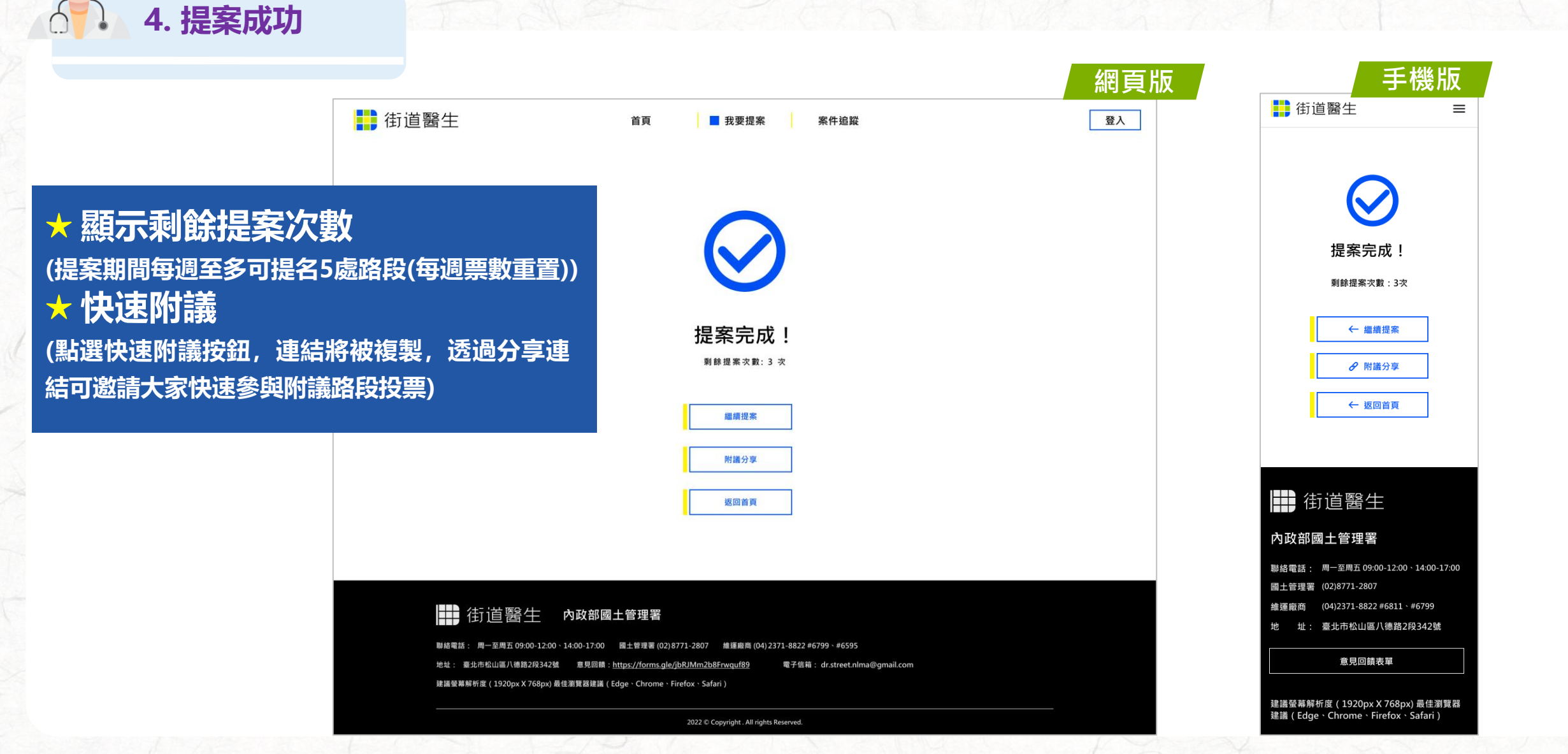

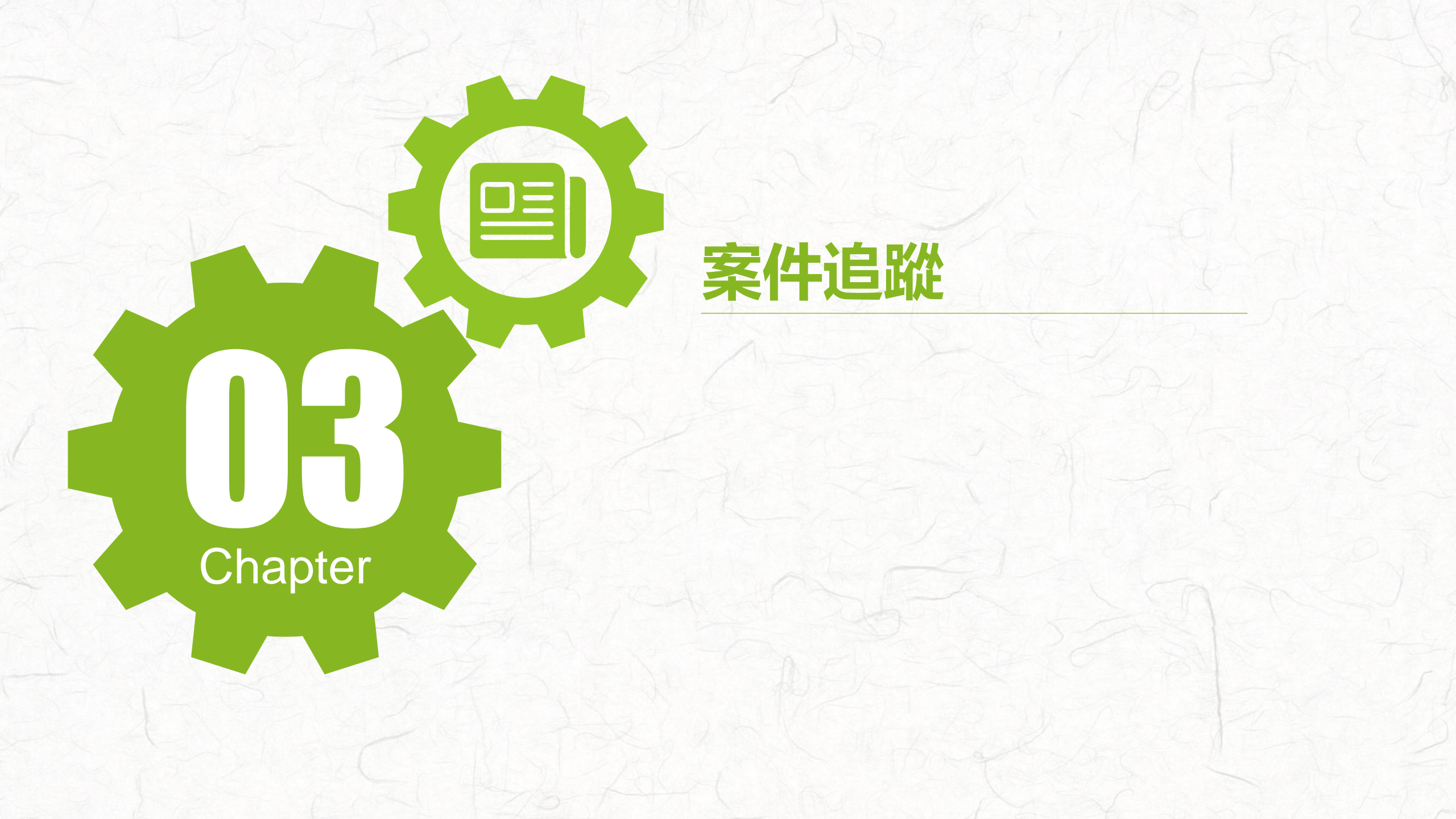

# 全民參與操作說明 案件追蹤 (一般權限)

1. 點選案件追蹤入口

 $\sim$ 

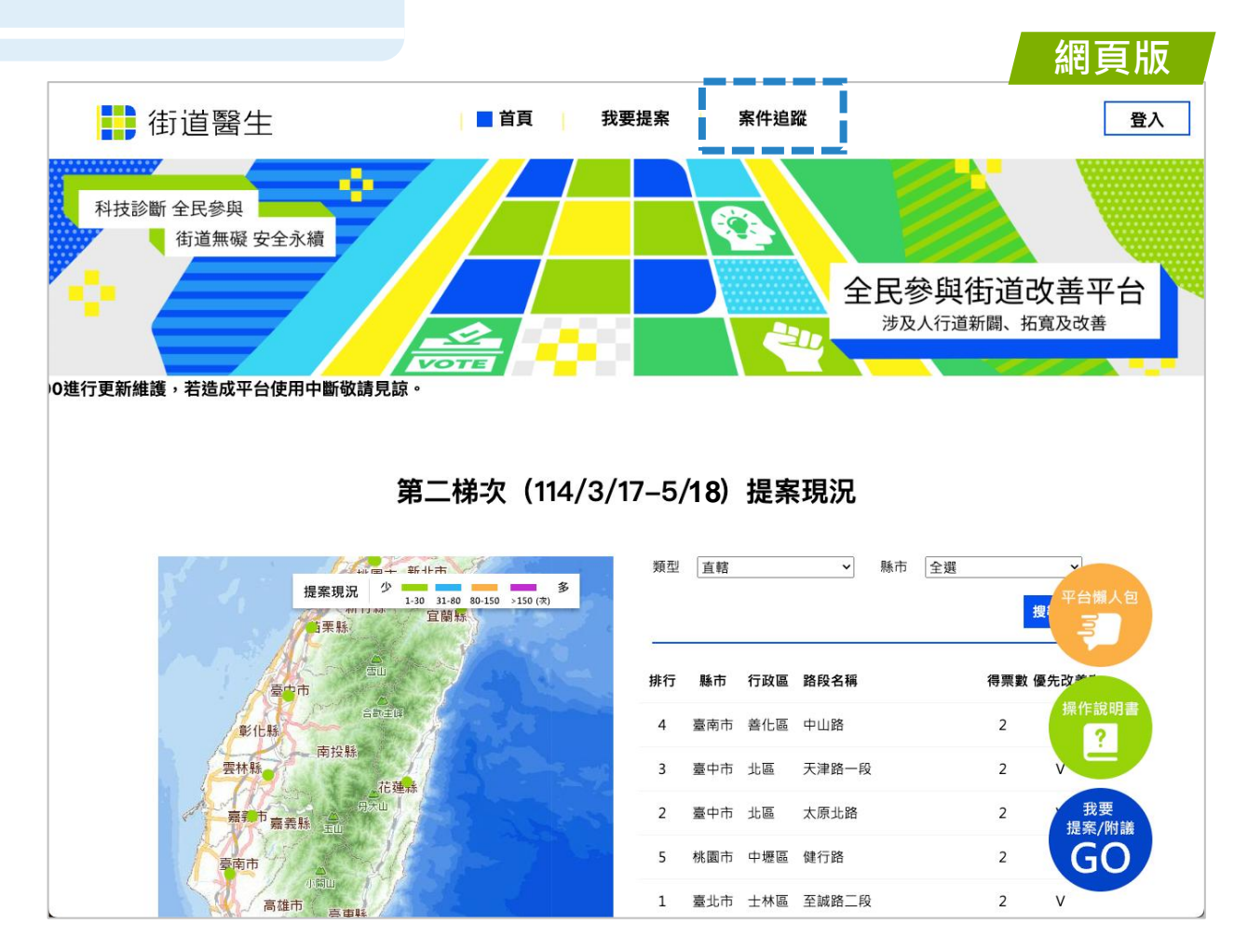

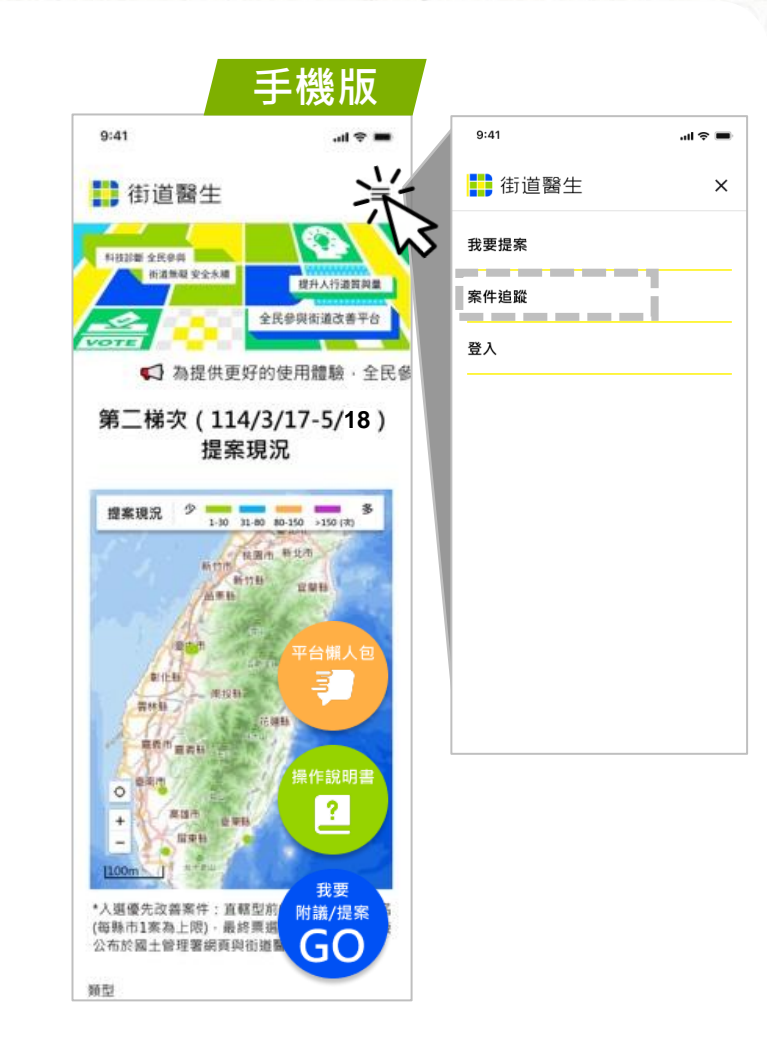

# 全民參與操作說明 案件追蹤 (一般權限)

2. 點選欲瀏覽案件

2.2

#### ★街道環境改善案件 施作進度

- 定期更新施作進度以及 相關資訊揭露
- 主動以電子郵件推播給 訂閱本平台活動消息之 民眾相關案件進度
- 主動以電子郵件邀請民 眾參與各階段重要會議 或給予相關意見

|       |      |        |      |       |     |        |     |          |       | 網頁版        | i(−f | 設權限 |
|-------|------|--------|------|-------|-----|--------|-----|----------|-------|------------|------|-----|
| 1 街道醫 |      |        |      |       | 首頁  | 我      | 要投票 | ■案件追蹤    |       |            |      | 登   |
|       | 案件追  | 蹤      |      |       |     |        |     |          |       |            |      |     |
|       | 梯次   |        | 關鍵字  |       | 「緑  | đ      | 行政區 | 追蹤批      | 犬態    |            | _    |     |
|       | 請選擇  | $\sim$ | 請輸入關 | 朝鍵字   | â   | 青選擇 🖌  | 請選擇 | ➤ 計12    | [] く  | 搜尋         |      |     |
|       | 梯次   | 縣市     | 行政區  | 路段名稱  | 路段位 | 置 主辦單位 |     | 案件名稱     |       | 更新日期       | 追蹤狀態 |     |
|       | 第1梯次 | 新北市    | 蘆洲區  | 蘆洲民族路 | •   | 新北市政   | 府   | 蘆洲民族路人行邊 | 重空間改善 | 2024/01/01 | 追蹤   |     |
|       | 第1梯次 | 新北市    | 蘆洲區  | 蘆洲民族路 | •   | 新北市政   | 府   | 蘆洲民族路人行道 | 自空間改善 | 2024/01/01 | 追蹤   |     |
|       | 第1梯次 | 新北市    | 蘆洲區  | 蘆洲民族路 | •   | 新北市政   | 府   | 蘆洲民族路人行邊 | 重空間改善 | 2024/01/01 | 追蹤   |     |
|       | 第1梯次 | 新北市    | 蘆洲區  | 蘆洲民族路 | •   | 新北市政   | 府   | 蘆洲民族路人行道 | 重空間改善 | 2024/01/01 | 追蹤   |     |
|       | 第1梯次 | 新北市    | 蘆洲區  | 蘆洲民族路 | •   | 新北市政   | 府   | 蘆洲民族路人行進 | 重空間改善 | 2024/01/01 | 追蹤   |     |
|       | 第1梯次 | 新北市    | 蘆洲區  | 蘆洲民族路 | •   | 新北市政   | 府   | 蘆洲民族路人行進 | 重空間改善 | 2024/01/01 | 追蹤   |     |
|       | 第1梯次 | 新北市    | 蘆洲區  | 蘆洲民族路 | •   | 新北市政   | 府   | 蘆洲民族路人行邊 | 重空間改善 | 2024/01/01 | 追蹤   |     |
|       | 第1梯次 | 新北市    | 蘆洲區  | 蘆洲民族路 | •   | 新北市政   | 府   | 蘆洲民族路人行邊 | 重空間改善 | 2024/01/01 | 追蹤   |     |
|       | 第1梯次 | 新北市    | 蘆洲區  | 蘆洲民族路 | •   | 新北市政   | 府   | 蘆洲民族路人行達 | 重空間改善 | 2024/01/01 | 追蹤   |     |
|       |      |        |      |       |     |        |     |          |       |            |      |     |

< 1 2 3 4 5 >

#### 內政部國土管理署 街道醫生

5 09:00-12:00 14:00-17:00 國土管理署 (02) 8771-2345 維運廠商 (04) 2371-8822 #325、#302 山區八德路2段342號 意見回饋:https://forms.gle/jbRJMm2b8Frwguf89 電子信箱: dr.street.cpami@gmail.com 建議螢幕解析度 (1920px X 768px) 最佳瀏覽器建議 (Edge、Chrome、Firefox、Safari )

2022 Copyright . All rights Reserved.

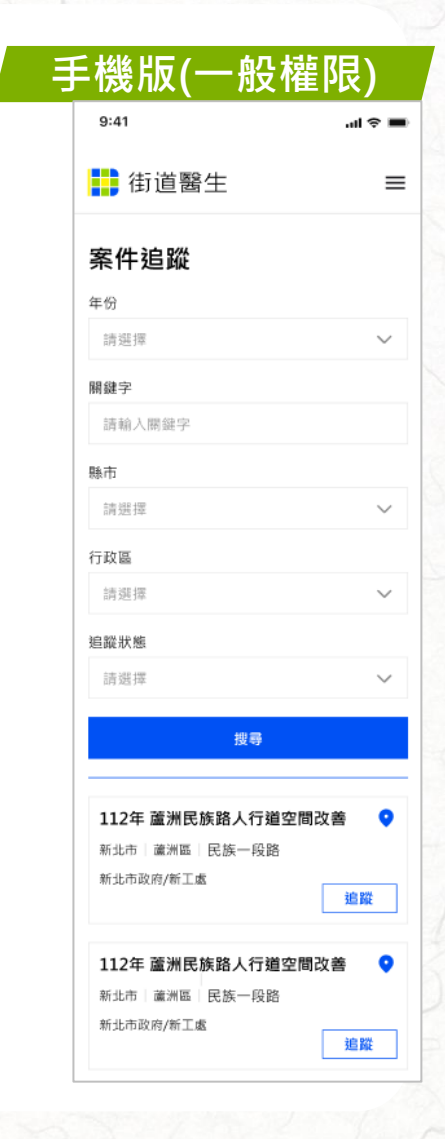

登入

# 全民參與操作說明 案件追蹤 (一般權限)

#### 3. 瀏覽案件進度

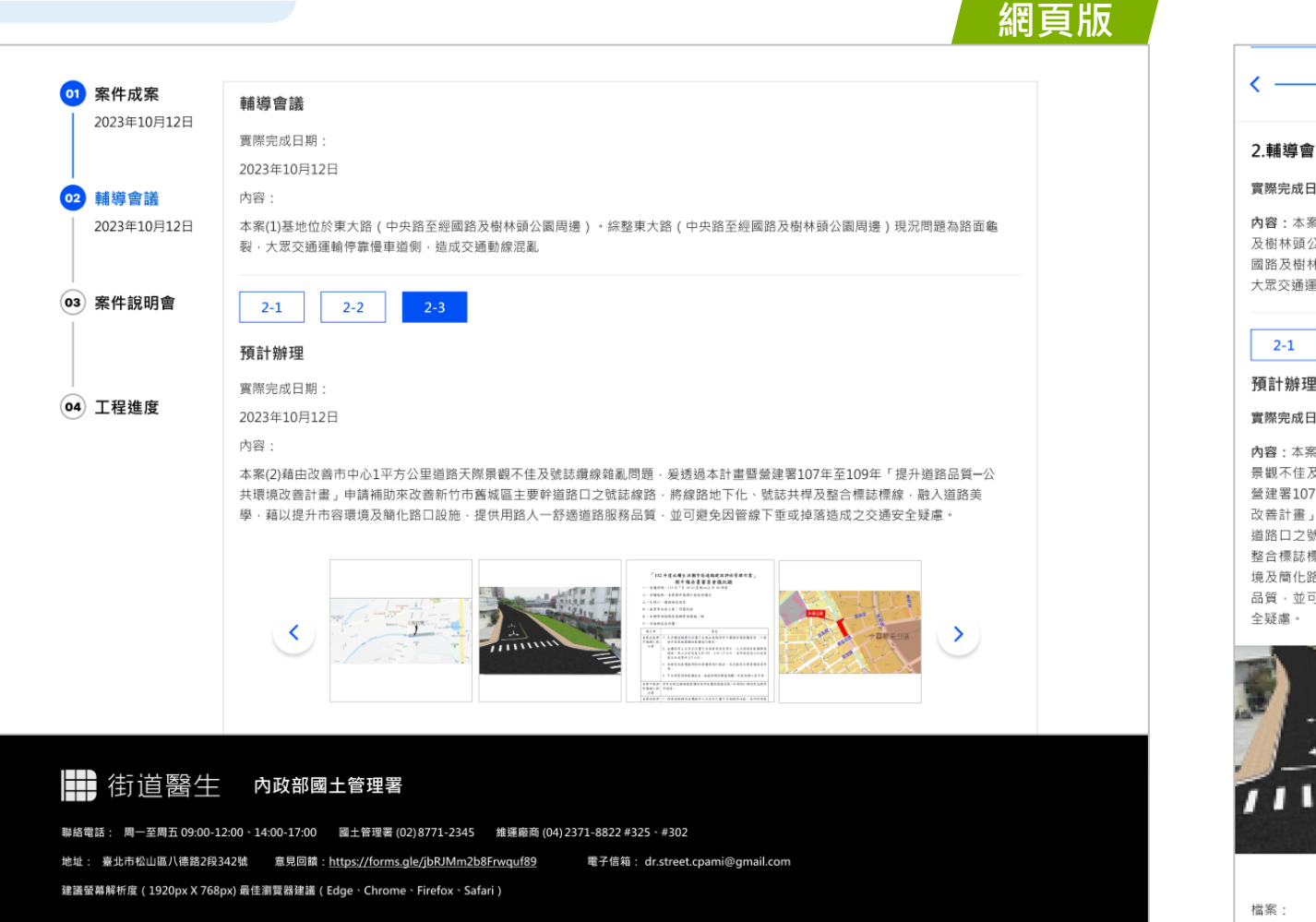

2022 Copyright . All rights Reserved.

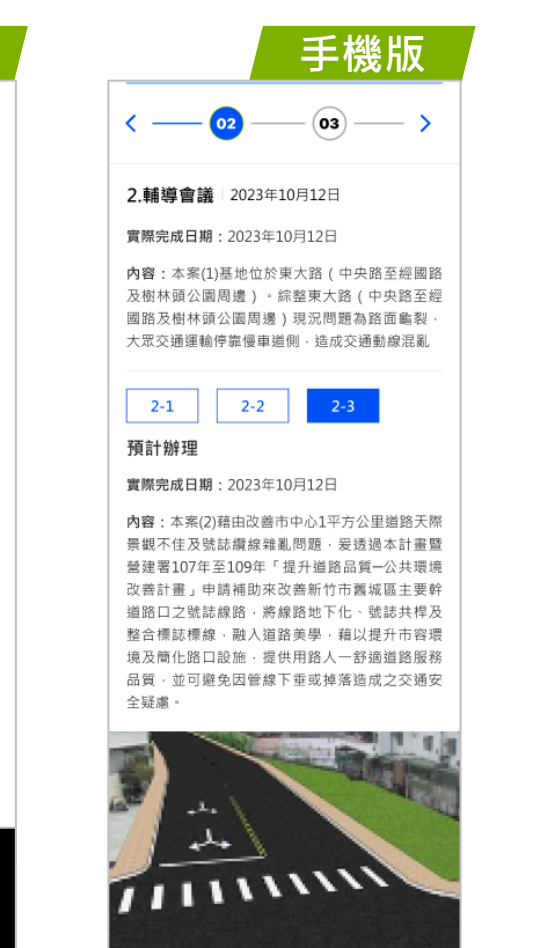

- - - -

Ł

文件.pdf

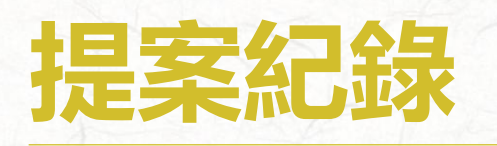

# Chapter

# 全民參與操作說明 提案紀錄

1. 點選提案紀錄入口

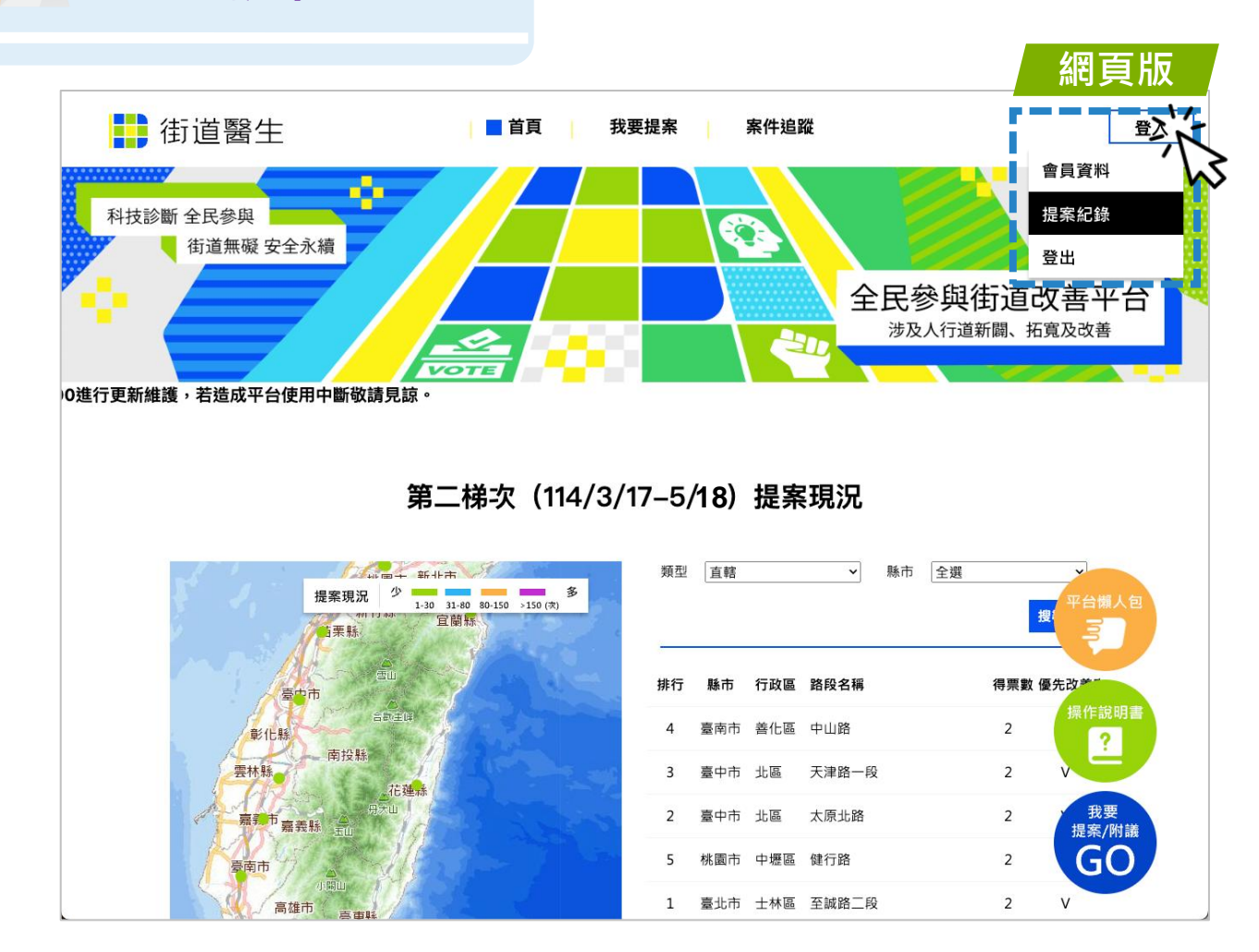

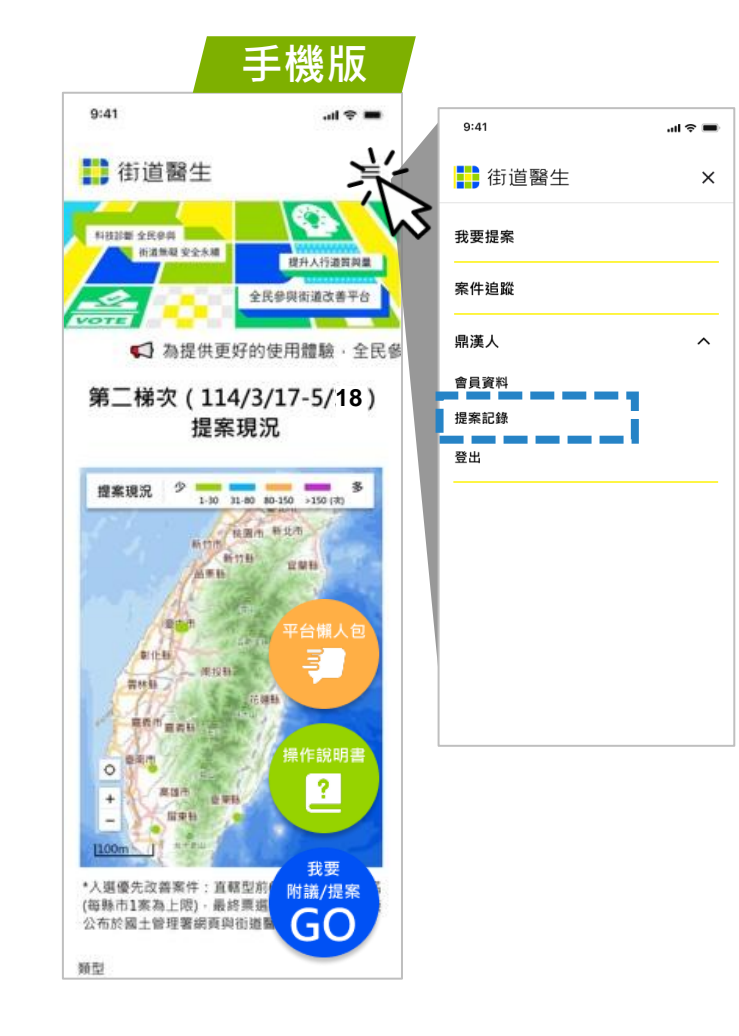

# 全民參與操作說明 提案紀錄

2. 查看或編輯提案紀錄

- -

 $\overline{}$ 

| $\star$ | 區分提案紀錄     |
|---------|------------|
|         | 需登入使用      |
|         | 當期提案可進行瀏覽、 |
|         | 編輯或附議分享,歷  |
|         | 中提案僅能瀏覽    |

| ] 街道醫 | 生                           |                                          | 首                                                                   | 頁                 | 我要提案              | 案件追                          | 蹤                                                                                                    |     |                  | 登入   |
|-------|-----------------------------|------------------------------------------|---------------------------------------------------------------------|-------------------|-------------------|------------------------------|----------------------------------------------------------------------------------------------------|-----|------------------|------|
|       |                             |                                          |                                                                     |                   |                   |                              |                                                                                                    |     |                  | 會員資料 |
| ţ     | 提案紀錄                        |                                          |                                                                     |                   |                   |                              |                                                                                                    |     |                  | 提案紀錄 |
|       | <ul> <li>提案開放期間內</li> </ul> | <ul> <li>可透過提案紀錄</li> </ul>              | 進入當期提案頁面(新                                                          | 新増提案類型)修改         | 提案内容・修改後調         | 青再次點選「送出」                    | ·才能更新提案結果。<br>                                                                                                    |     |                  | 登出   |
|       | • 附議提案紀錄無                   | 法編輯提案內容(問                                | 題類型、案件描述·                                                           | ·檢附資料)·若需         | 更改提案路段·請冊         | 刑除該筆資料重新提<br>:               | 系                                                                                                    |     |                  |      |
|       |                             |                                          |                                                                     |                   |                   |                              |                                                                                                    |     |                  |      |
| -     | 當期提到                        | · · · · · · · · ·                        | 史提系                                                                 |                   |                   |                              |                                                                                                    |     |                  |      |
|       | 年度                          | 編號                                       | 提案類型                                                                | 縣市                | 行政區               | 路名                           | 最後編輯日期                                                                                                    |     |                  |      |
|       |                             |                                          |                                                                     |                   |                   |                              | 10 C mart 1 73                                                                                                    |     |                  |      |
|       | 112                         | P112-05                                  | 新增提案                                                                | 新北市               | 松山區               | 民族東路                         | 2023年6月20日 11:20                                                                                                    | ľŪ  | θ                |      |
|       | 112<br>112                  | P112-05<br>P112-05                       | 新増提案<br>新増提案                                                        | 新北市<br>新北市        | 松山區               | 民族東路                         | 2023年6月20日 11:20<br>2023年6月20日 11:20                                                                                         | C 0 | B<br>B           |      |
|       | 112<br>112<br>112           | P112-05<br>P112-05<br>P112-05            | 新增提案<br>新增提案<br>新增提案                                                | 新北市<br>新北市<br>新北市 | 松山區<br>松山區<br>松山區 | 民族東路<br>民族東路<br>民族東路         | 2023年6月20日 11:20<br>2023年6月20日 11:20<br>2023年6月20日 11:20                                                                     |     | в<br>в<br>в      |      |
|       | 112<br>112<br>112<br>112    | P112-05<br>P112-05<br>P112-05<br>P112-05 | 新 <sup>造</sup> 提案<br>新 <sup>造</sup> 提案<br>新 <sup>造</sup> 提案<br>附議提案 | 新北市<br>新北市<br>新北市 | 松山區<br>松山區<br>松山區 | 民族東路<br>民族東路<br>民族東路<br>民族東路 | 2023年6月20日 11:20           2023年6月20日 11:20           2023年6月20日 11:20           2023年6月20日 11:20           2023年6月20日 11:20 |     | 8<br>8<br>8<br>8 |      |

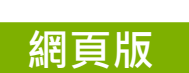

手機版

案頁面(新增提案頻型)修改提案內容,修改後 請再次點選「送出」,才能更新提案結果,但 不可編輯提案路段,若需更改提案路段,請刪 除該筆資料重新提案 • 附議提案紀錄無法編輯提案內容(問題類型、案 件描述、檢附資料),若需更改提案路段,請刪 除該筆資料重新提案

正元川川(八元)16

| 當期提案                |      | 歷史提案         |
|---------------------|------|--------------|
| <b>112年</b> P112 05 |      |              |
| 新增提案                | ľ    | 編輯           |
| 新北市 蘆洲區<br>尼族東路     | Ū    | 刪除           |
| 民族東西<br>最後編輯日期: 02: | 8    | 附議分享         |
|                     | -    |              |
| 112年 P112-05        |      | •••          |
| 附議提案                |      |              |
| 新北市 蘆洲區             |      |              |
| 民族東路                |      |              |
| 最後編輯日期:2023年        | 年6月2 | 20日 11:20:30 |
| 112年 P112-05        |      |              |
| 新增提案                |      |              |
| 新北市 蘆洲區             |      |              |
| 民族東路                |      |              |
| 最後編輯日期:2023年        | 年6月2 | 20日 11:20:30 |
|                     |      |              |

# ▶ 街道醫生

| 絡電話:        | 周一至周五 09:00-12:00、14:00-17:00 |
|-------------|-------------------------------|
| 土管理署        | (02)8771-2807                 |
| 運廠商         | (04)2371-8822 #6811 \ #6799   |
| a significa | まり ナインシュー に 住 ゆっちりつょうけ        |

#### 街道醫生 內政部國土管理署

 聯絡電話:
 周一至周五 09:00-12:00、14:00-17:00
 國土管理署 (02) 8771-2807
 維運廠商 (04) 2371-8822 #6799、#6595

 地址:
 臺北市松山區八磯路2段342號
 意見回饋:
 <a href="https://forms.gle/jbRJMm2b8Frwquf89">https://forms.gle/jbRJMm2b8Frwquf89</a>
 電子信箱:
 dr.street.nlma@gmail.com

 建議螢幕解析度(1920px X 768px)最佳瀏覽器建議(Edge < Chrome <a href="https://forms.sle">firefox < Safari</a>)

2022 Copyright . All rights Reserved.

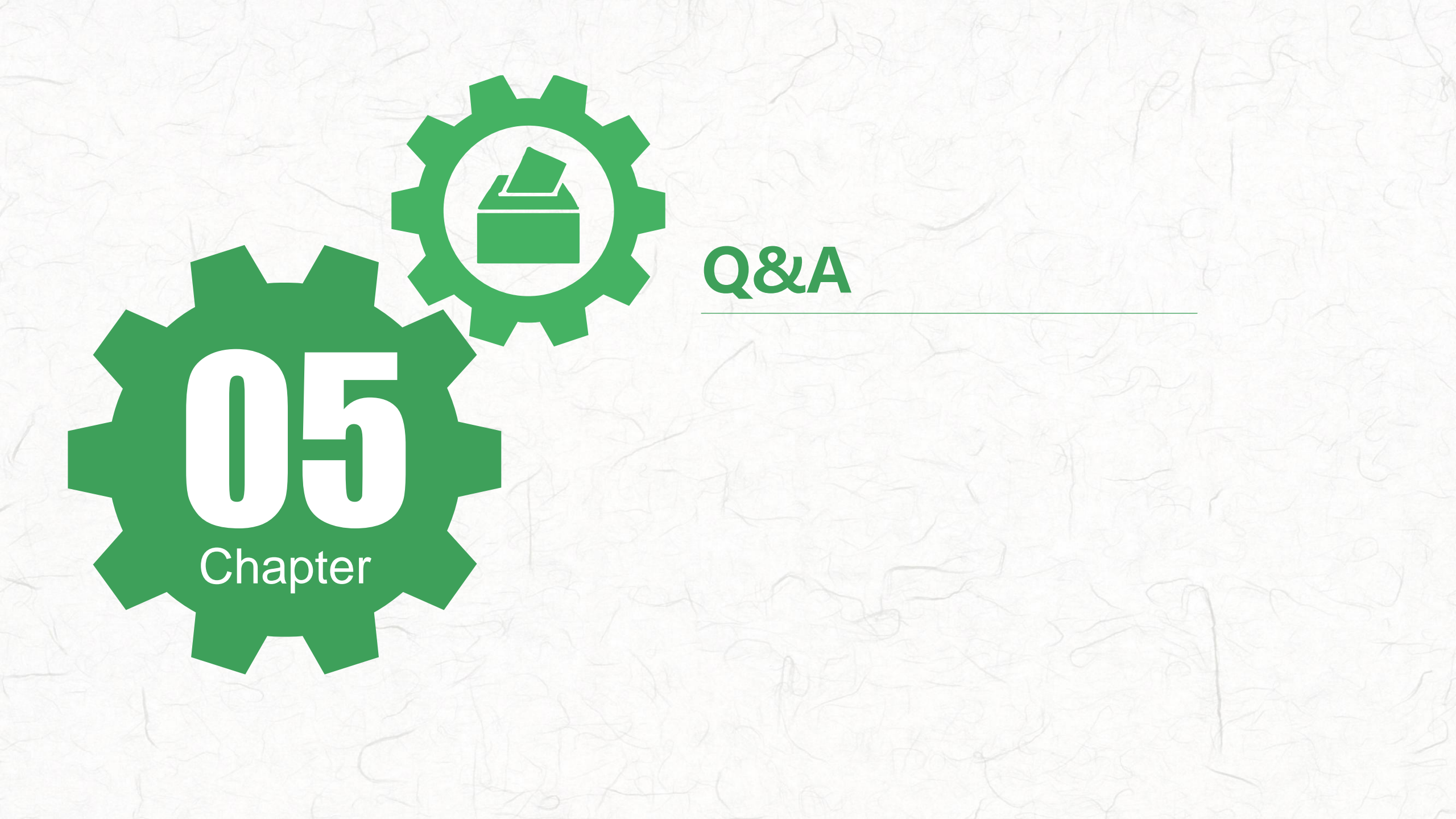

#### 1. 甚麼是「全民參與街道改善平台」?

為建立讓民眾參與政府街道相關決策之管道,本部建置「全民參與街道改善平台」,只要完成社 群認證就可以至平台提案,本署將定期採分區(類別)遴選票數最高的前十案,綜整並公布提案結 果,請各縣市政府優先改善民眾關切的路段,並由中央全額補助辦理補助。計畫核定後的各執行 階段(如設計說明會、工程變更會勘等)皆會通知提案民眾,讓民眾可充分參與工程各執行過程, 以達到全民落實街道環境改善的政策目標。

# 2. 具體分區(類別)遴選10案方式為何?

目前分區(類別)遴選方式如下(後續將依實際辦理情形滾動調整分區標準):

| 直轄型    | 6案(新北、台北、桃園、台中、台南、高雄·計6個縣市依票數高低擇定6案)              |
|--------|---------------------------------------------------|
| —— 船 刑 | 4案(基隆、新竹縣市、彰化、南投、雲林、嘉義縣市、屏東、宜蘭、苗栗、花蓮、台東、澎湖、金門、連江, |
| 小又主    | 計16個縣市依票數高低擇定4案)                                  |

每梯次票選結果以每縣市1案為上限

#### 3. 只要完成社群認證就可以提案嗎?

是的,只要完成社群認證,就可以至平台提案。社群認證的方式總共有3種:google認證、line 認證、註冊帳號。

#### 4. 如何提案?向哪裡提案?

- ✓ 以線上系統提案,提案人可至「全民參與街道改善平台」(網址:https://www.drstreet.net/)
   →「我要提案」,完成認證後即可開始提案。
- ✓ 可於內政部國土管理署人本道路資訊網站首頁(網址:https://myway.cpami.gov.tw/)橫幅 進入「全民參與街道改善平台」→「我要提案」。
- ✓ 如線上提案遇到困難,可參考「全民參與街道改善決策方案平台使用手冊」有詳細說明。

5. 提案是否有次數上限?

有的,「全民參與街道改善決策方案平台」於提案開放期間,每個帳號每個星期會發放5票(每週 票數重置)。

#### 6. 提案次數可以如何運用?

- ✓ 附議已被其他使用者提案的路段,每附議一次視同已提案一次。(至「全民參與街道改善平台」
   →「我要提案」→點選「我要附議」→「案件位置標示」選取欲附議路段→完成附議。)
- ✓ 新增欲提案路段,並勾選所提路段遭遇之問題類型。(至「全民參與街道改善平台」→「我要 提案」→「案件位置標示」選取欲新增提案路段→勾選問題類型→完成提案。)

## 7. 提案時有哪些是必填欄位?

✓ 附議提案僅需於「案件位置標示」擇定附議路段即可。

✓ 如係新增提案路段,需於「案件位置標示」擇定提案路段並勾選(可複選)「問題類型」即可送出提案,其餘「案件描述」、「檢附資料」為非必填欄位,使用者可視需求填寫。

# 8. 於「案件位置標示」擇定附議或提案路段時是否可以檢視該路段實景? 可以,於「案件位置標示」選擇附議或提案路段後可點選「實景檢視」,將跳轉至該路段google map實景地圖,供使用者參考路段使用情形。

#### 9. 能否針對同一路段進行重複附議或提案?

「全民參與街道改善平台」每個星期所發放的5票僅能夠針對不同路段進行附議或提案。但路段 不可重複的機制每星期會重製,所以下星期就可以針對先前支持的路段再次進行附議或提案囉!

#### 10. 如果誤提案是否能夠修正?

可以,如果欲修改提案內容,可透過點選螢幕右上角暱稱→「提案紀錄」,選取欲修改之提案進 行調整,修改後記得要再次點選「送出」,才能更新提案結果。

## 11. 如何確定已完成提案?

完成必填提案欄位後點選「送出」,如果平台有接收到提案,將會跳轉顯示「提案完成!」訊息。

## 12. 主辦單位會如何公布提案結果?

在提案截止後本署將針對提案結果進行綜整並公佈於「全民參與街道改善平台」→「案件追蹤」 頁面查看分區(類別)遴選前十名案件,亦會將結果寄送給所有參與提案之使用者

#### 13. 是否能夠隨時追蹤辦理情形?

可以,主辦單位將請各縣市政府針對票數最高的前十案即時更新填列辦理情形及案件最新消息, 後續使用者可於「全民參與街道改善決策方案平台」內「案件追蹤」頁面檢視,以利使用者參與 工程生命週期各階段工作及會勘。